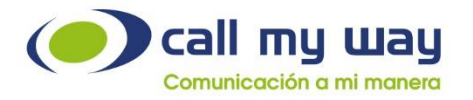

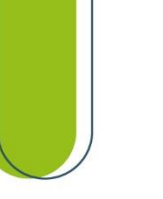

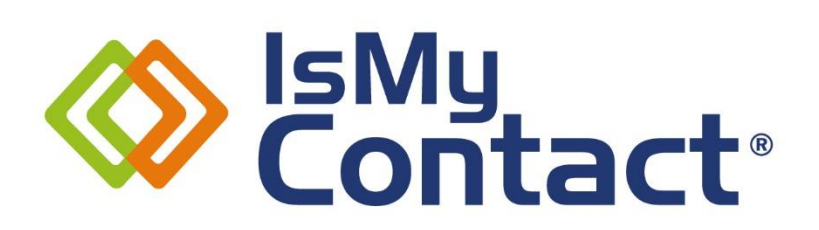

#### Manual de usario para IsMyPeers

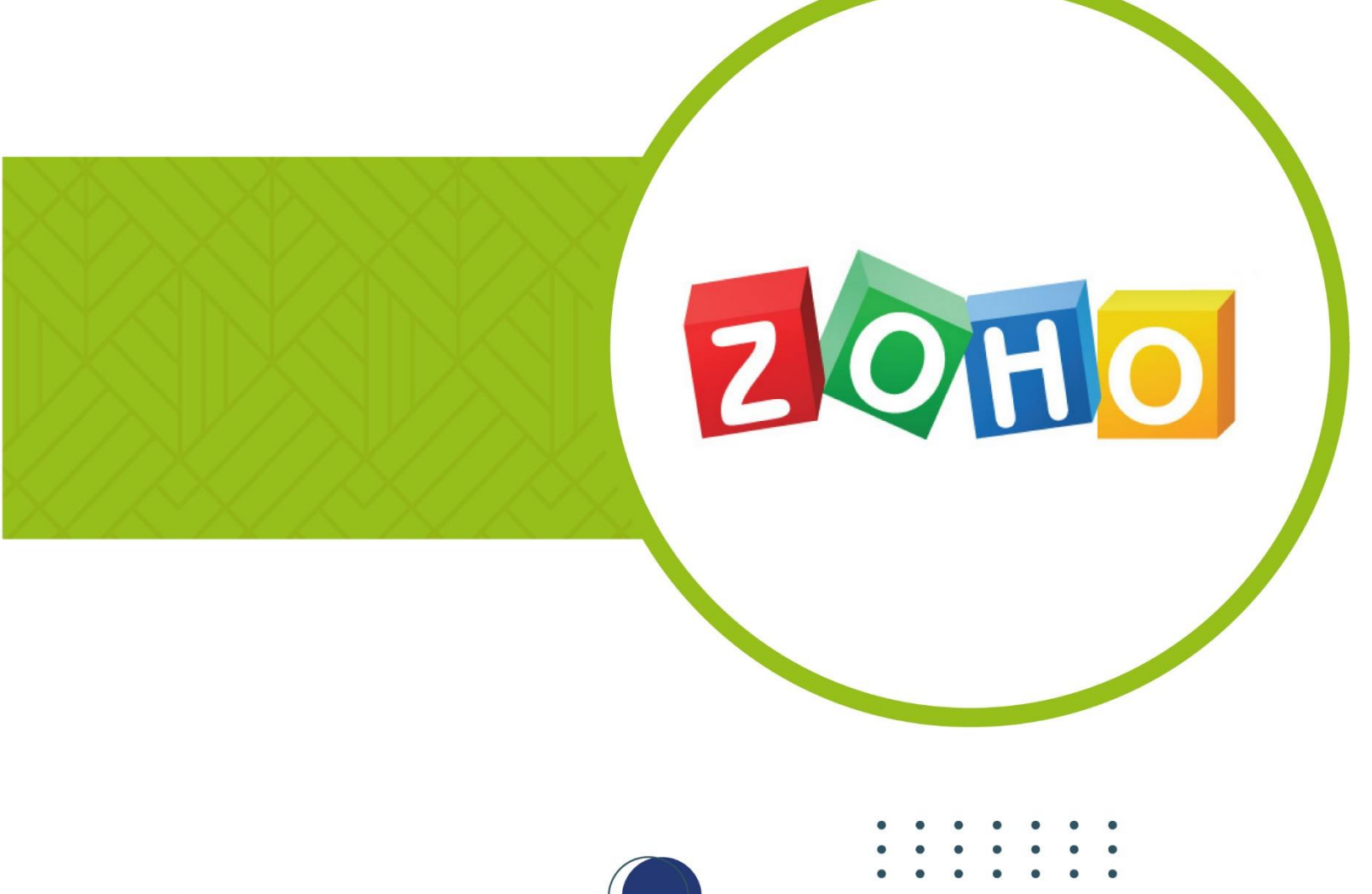

www.callmyway.com

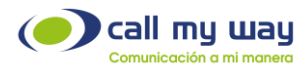

## Tabla de contenido

| Soporte al cliente      |    |
|-------------------------|----|
| Introducción            | 4  |
| Contenido               | 4  |
| Objetivos Específicos   | 4  |
| Ingreso al sistema      | 5  |
| Llamadas                |    |
| Realizar una Llamada    | 14 |
| Omnicanalidad           | 16 |
| Contactos               | 23 |
| Historial               | 25 |
| Configuración           | 26 |
| Pausas                  |    |
| Recomendaciones Finales |    |
| Control de cambios      |    |
| Version 1               |    |
| 25 de octubre, 2023     |    |

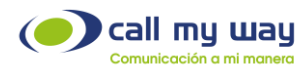

## **Soporte al cliente**

CallMyWay cuenta con un Centro de Servicio y Soporte al Cliente de primer nivel, para asegurar la máxima satisfacción de nuestros clientes.

Ante cualquier consulta o incidente, sírvase contactarnos a través de nuestros diferentes canales de comunicación y atención, los cuales están a su disposición.

Será un gusto atenderle.

#### Contacto

Email: <a href="mailto:soporte@callmyway.com">soporte@callmyway.com</a> | <a href="mailto:ventas@callmyway.com">ventas@callmyway.com</a> | <a href="mailto:ventas@callmyway.com">ventas@callmyway.com</a> | <a href="mailto:ventas@callmyway.com">ventas@callmyway.com</a> | <a href="mailto:ventas@callmyway.com">ventas@callmyway.com</a> | <a href="mailto:ventas@callmyway.com">ventas@callmyway.com</a> | <a href="mailto:ventas@callmyway.com">ventas@callmyway.com</a> | <a href="mailto:ventas@callmyway.com">ventas@callmyway.com</a> | <a href="mailto:ventas@callmyway.com">ventas@callmyway.com</a> | <a href="mailto:ventas@callmyway.com">ventas@callmyway.com</a> | <a href="mailto:ventas@callmyway.com">ventas@callmyway.com</a> | <a href="mailto:ventas@callmyway.com">ventas@callmyway.com</a> | <a href="mailto:ventas@callmyway.com">ventas@callmyway.com</a> | <a href="mailto:ventas@callmyway.com">ventas@callmyway.com</a> | <a href="mailto:ventas@callmyway.com">ventas@callmyway.com</a> | <a href="mailto:ventas@callmyway.com">ventas@callmyway.com</a> | <a href="mailto:ventas@callmyway.com">ventas@callmyway.com</a> | <a href="mailto:ventas@callmyway.com">ventas@callmyway.com</a> | <a href="mailto:ventas@callmyway.com">ventas@callmyway.com</a> | <a href="mailto:ventas@callmyway.com">ventas@callmyway.com</a> | <a href="mailto:ventas@callmyway.com">ventas@callmyway.com</a> | <a href="mailto:ventas@callmyway.com">ventas@callmyway.com</a> | <a href="mailto:ventas@callmyway.com">ventas@callmyway.com</a> | <a href="mailto:ventas@callmyway.com">ventas@callmyway.com</a> | <a href="mailto:ventas@callmyway.com">ventas@callmyway.com</a> | <a href="mailto:ventas@callmyway.com">ventas@callmyway.com</a> | <a href="mailto:ventas@callmyway.com">ventas@callmyway.com</a> | <a href="mailto:ventas@callmyway.com">ventas@callmyway.com</a> | <a href="mailto:ventas@callmyway.com">ventas@callmyway.com</a> | <a href="mailto:ventas@callmyway.com">ventas@callmyway.com</a> | <a href="mailto:ventas@callmyway.com">ventas@callmyway.com</a> | <a href="mailto:ventas

<u>WhatsApp</u>

Asistencia en línea

Click2Call

www.callmyway.com

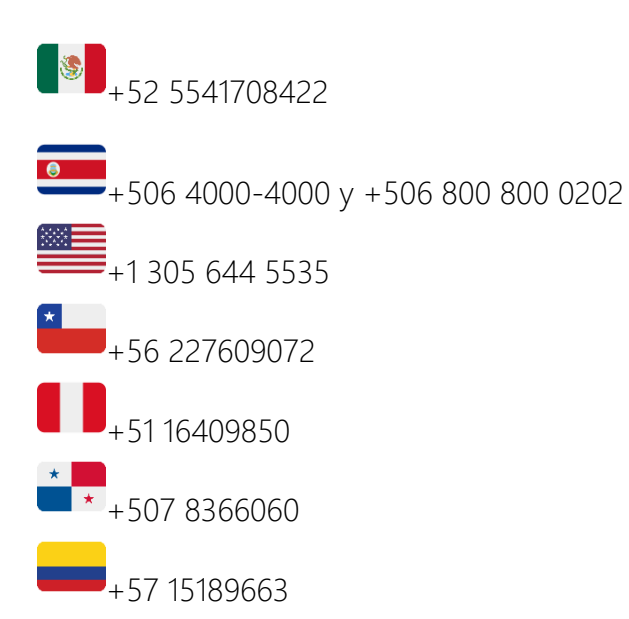

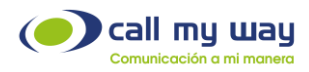

# Introducción

#### Contenido

El presente manual explicará de forma clara y detallada la operación de nuestro sistema IsMyContact para la plataforma ZOHO, permitiéndole operar de modo más eficiente la gestión con sus clientes, optimizando los procesos de comunicación de cada organización.

### Objetivos Específicos

- o Aprender a usar la interfaz de IsMyContact para ZOHO.
- o Mejorar la comunicación con los clientes internos y externos.
- o Gestionar agendas de contactos.
- o Atender contactos con métodos ordenados.
- o Crear pausas en el sistema de acuerdo con cada necesidad.

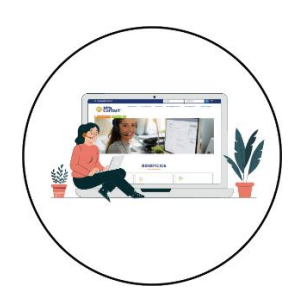

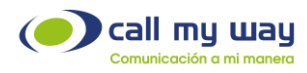

## Ingreso al sistema

Primero deberá ingresar al sistema ZOHO, ingresando las credenciales brindadas por dicha plataforma, como se muestra enseguida:

| Diciar sesión<br>para acceder a CRM                | Contraction (Contraction)                                                                                 |
|----------------------------------------------------|----------------------------------------------------------------------------------------------------|
| Dirección de correo electrónico o número de teléfc |                                                                                                    |
| Siguiente                                          | Passwordless sign-in                                                                                      |
| ¿Olvidó la contraseña?<br>O bien                   | Move away from risky passwords and<br>experience one-tap access to Zoho. Download<br>and install OneAuth. |
| Iniciar sesión con                                 | Learn More                                                                                                |
| 🕯 🕒 🚺 间 🚱 У \cdots                                 |                                                                                                    |

Una vez ingresadas las credenciales y presionado el botón "Siguiente", se abrirá la pantalla mostrada a continuación:

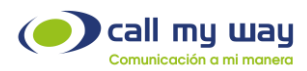

| (S) CRM Home Leads Contacts Accounts Deals Tasks Meetings Activities | Calls Reports Feeds Campaigns Documents Visits … | ргее   С. Д. Б. Б. 📾 🏟   🕕 🏭         |
|----------------------------------------------------------------------|--------------------------------------------------|--------------------------------------|
| Welcome Juan Espinoza                                                |                                                  | Ö Juan Espinoza's Home 🔹 🚥           |
| Today's Leads                                                        | IsMyContact<br>Sony, your current ed             | ition does not support this feature. |
| Open Tasks                                                           |                                                  | 5. e n n a e                         |

Posteriormente deberá ingresar al sistema IsMyContact a través del siguiente enlace www.ismycontact.com, ingresando las credenciales, como se muestra a continuación:

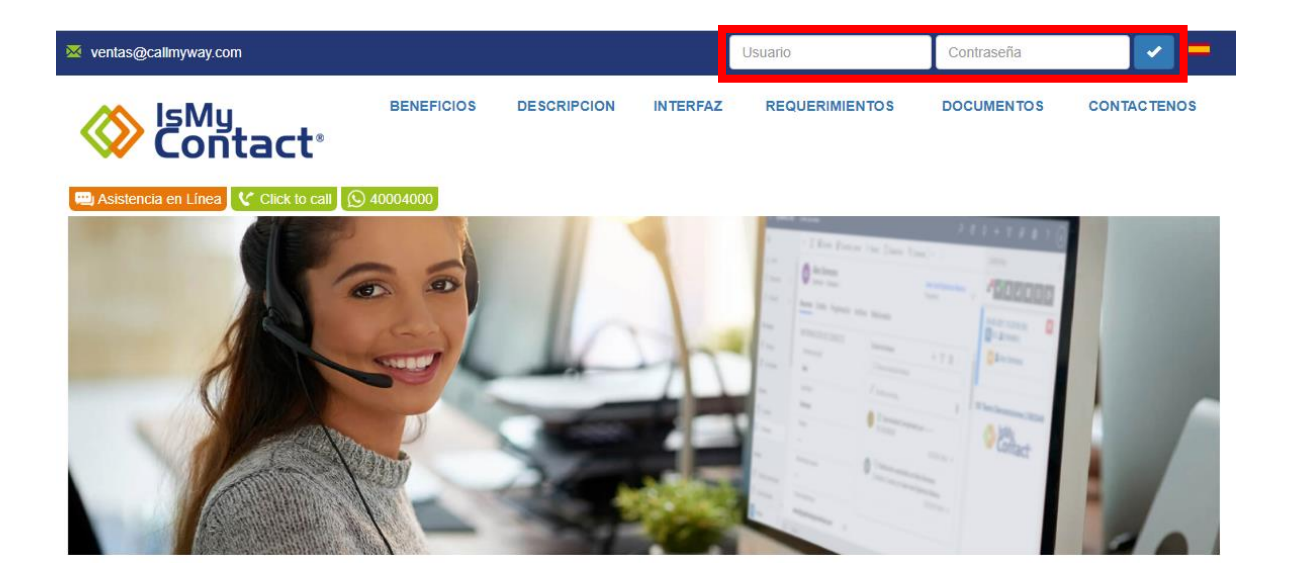

Una vez ingresados los datos, presionará el botón "Enter" representado en azul con un check blanco y se abrirá la siguiente ventana:

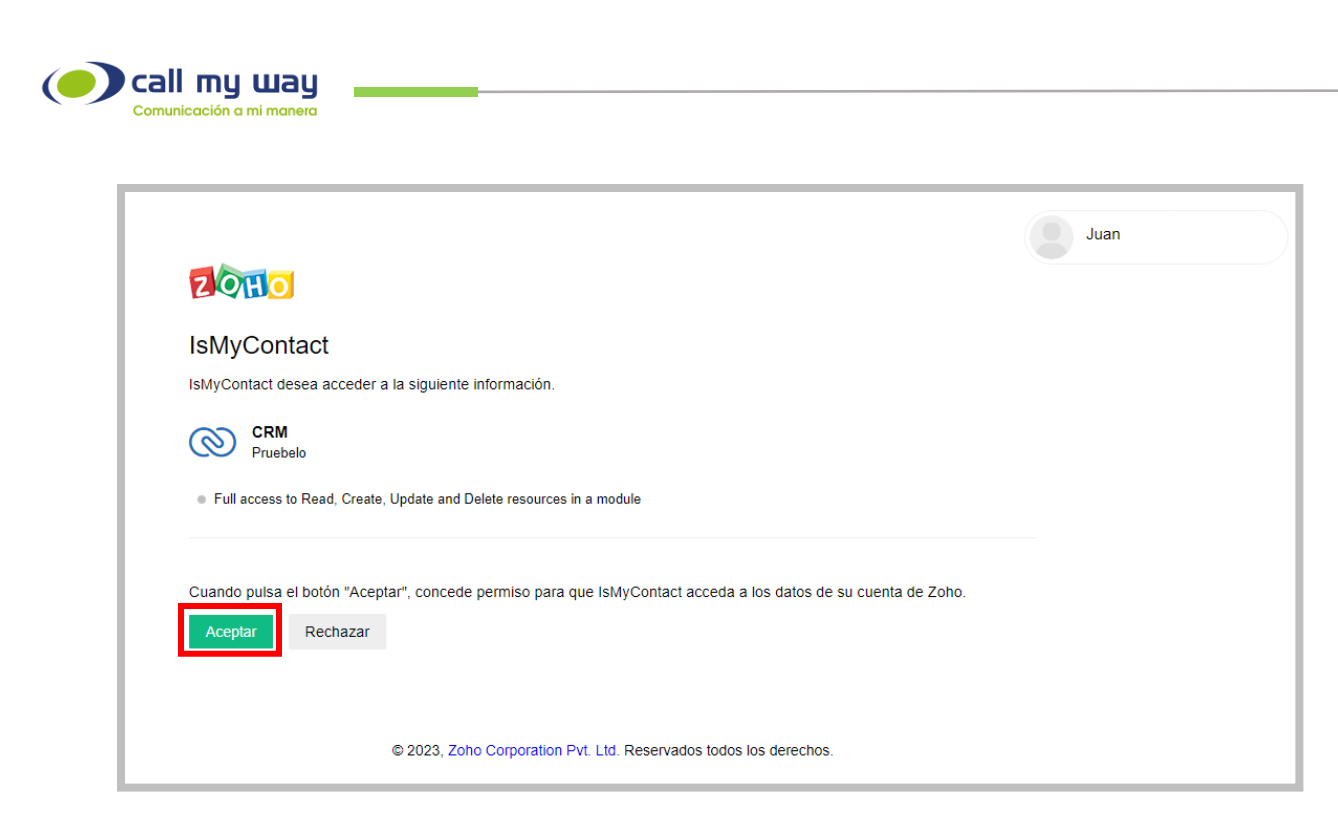

Se desplegará una ventana de vinculación de ZOHO y el sistema IsMyContact, deberá presionar el botón "Aceptar" para finalizar la vinculación. Una vez vinculados ambos sistemas se abrirá la siguiente pantalla:

| √ <sup>0</sup> ★ <sup>0</sup> ▲ ○ ○ ▲ ← |  |
|-----------------------------------------|--|
| No hay llamadas en este momento         |  |

Como observará, IsMyContact estará vinculado al sistema ZOHO, el cual muestra una serie de botones, nombrados a continuación:

- Llamadas.
- Omnicanalidad.
- Contactos.
- Historial.
- Gestión.
- Configuración.
- Pausas.

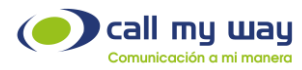

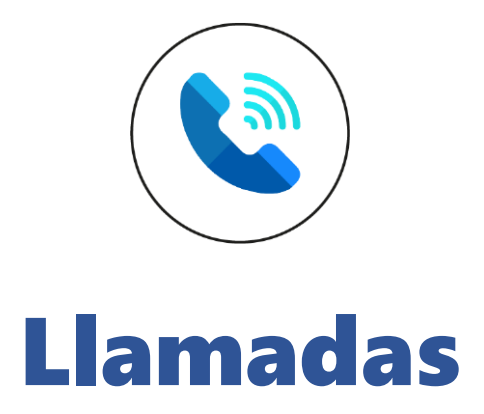

En el primer botón se encuentran las "Llamadas", las cuales se colocarán en orden cronológico, es decir, se mostrará desde las más actual hasta la más antigua.

A continuación, se muestra la interfaz básica que visualizará en pantalla:

| <mark>、<sup>8</sup></mark> ★ <sup>®</sup> ▲ © ≡ ≉ | G |  |    |
|---------------------------------------------------|---|--|----|
| 20-01-2023 13:24:16 (0s)                          |   |  | ×  |
| Asunto                                            |   |  |    |
| Asunto                                            |   |  |    |
| Comentario                                        |   |  |    |
| Comentario                                        |   |  | 10 |
| Salvar                                            |   |  |    |

Se despliega una serie de datos y campos detallados a continuación:

- Fecha de la llamada.
- Hora exacta de la llamada.
- Duración de la llamada (Mostrada en Segundos).
- **Botón buscar:** Representado en color azul. Este botón buscará el contacto en el sistema para seleccionarlo y la llamada en cuestión será asignada al contacto.

Una vez presionado el botón se abrirá la siguiente ventana:

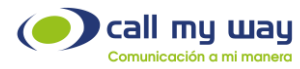

| Seleccione el contacto       | ×      |
|------------------------------|--------|
| Q +                          |        |
| 27                           | ٩      |
| No se encontraron resultados |        |
|                              | Сеггаг |

Aquí encontrará los siguientes botones y campos:

- Campo de ingreso: En este campo deberá escribir el nombre del contacto, correo electrónico, extensión o número telefónico y una vez que el sistema lo encuentre lo seleccionará, para que la llamada quede guardada en el mismo.
- **Nuevo Contacto:** Deberá agregar al contacto, en el caso de que no se haya encontrado en la lista.

| Al | presionar | el botón, | se mostrará | la siguiente | ventana: |
|----|-----------|-----------|-------------|--------------|----------|
|----|-----------|-----------|-------------|--------------|----------|

| Seleccione el contacto |                        | ×      |
|------------------------|------------------------|--------|
| ۹ +                    |                        |        |
|                        | ● Contacto 〇 Candidato |        |
|                        | Nuevo Contacto         |        |
| Nombre                 |                        |        |
| Apellido               |                        |        |
| Correo                 |                        |        |
| Teléfono               | 27                     |        |
| Teléfono móvil         |                        |        |
|                        | Salvar                 |        |
|                        |                        | Cerrar |

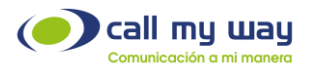

Como observará, se despliega una serie de campos:

- o Tipo: Contacto o Candidato
- o Nombre.
- o Apellido.
- o Correo: Deberá ingresará el correo electrónico del Nuevo Registro.
- Teléfono: Deberá ingresar el número telefónico o la extensión del Nuevo Registro.
- Teléfono móvil: Deberá ingresar el número de celular del Nuevo Contacto.
- Salvar: Al presionar este botón quedará guardado el Nuevo Registro.

**Nota:** Al seleccionar el tipo "Candidato" se mostrará la misma ventana que en "Contacto", pero se agregará un campo adicional llamado "Compañía", en el cual deberá ingresar el nombre de la empresa desde la cual está llamando el "Nuevo Candidato".

A continuación, se muestra la imagen en pantalla:

| Seleccione el contacto |                        | ×      |
|------------------------|------------------------|--------|
| Q +                    |                        |        |
|                        | O Contacto 🖲 Candidato |        |
|                        | Nuevo Candidato        |        |
| Nombre                 |                        |        |
| Apellido               |                        |        |
| Correo                 |                        |        |
| Teléfono               | 27                     |        |
| Teléfono móvil         |                        | _      |
| Compañía               |                        |        |
|                        | Salvar                 |        |
|                        |                        | Cerrar |

Es importante presionar el botón "Salvar" para que el "Nuevo Contacto" quede resguardado en el sistema.

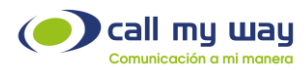

A su vez, todo "Nuevo Contacto" aparecerá en la lista "Contacts" de la plataforma ZOHO, como se muestra a continuación:

| © CRM Home Leads Contacts       | Accounts De | als Tasks Meeti  | ngs Activities | Calls Reports | Feeds Campaigns | Documents | Visits |                | Free<br>UPGRADE | Q     | ¢ ⊑†         |
|---------------------------------|-------------|------------------|----------------|---------------|-----------------|-----------|--------|----------------|-----------------|-------|--------------|
| V All Contacts *                |             |                  |                |               |                 |           |        |                |                 | Crea  | ate Contact  |
| Total Records III               |             |                  |                |               |                 |           |        |                |                 | 10 Re | cords Per Pa |
| Filter Contacts by              |             | Contact Name 🛛 🖛 | =              | Account Name  | =               | Email     | =      | E Phone        | =               | Conta | act Owner    |
| Q Search                        |             | Carlo            |                |               |                 |           |        | 111122 📞       |                 | Juan  |              |
| ▼ System Defined Filters        |             | oe!              |                |               |                 |           |        |                |                 | Juan  |              |
| Touched Records                 |             | NTHONY           |                |               |                 |           |        | 81826 📞        |                 | Juan  |              |
| Untouched Records Record Action |             | leiner Rodriguez |                |               |                 |           |        | 1548744 📞      |                 | Juan  |              |
| Related Records Action          | L .         | J                |                |               |                 |           |        | 4000 📞         |                 | Juan  |              |
| Activities                      | - F         | leiner           |                |               |                 |           |        |                |                 | Juan  |              |
| Notes                           |             | uanJ             |                |               |                 |           |        | !0671 <b>%</b> |                 | Juan  |              |
| Deals     Deal Amount           | . *         | 11 Contacto      |                |               |                 |           |        | 10670 📞        |                 | Juan  |              |
| Deal Stage                      |             |                  |                |               |                 |           |        |                |                 |       |              |

Por otra parte, todo "Nuevo Candidato" aparecerá en la lista "Leads" de la plataforma ZOHO, como se muestra a continuación:

| © CRM Home Leads Contacts                       | Accounts | Deals Tasks | Meetings | Activities ( | Calls Rep | ports Feeds | Campaigns | Documents | Visits  |                 | Free<br>UPGRADE | QĢ         | et 🗔 📾       |
|-------------------------------------------------|----------|-------------|----------|--------------|-----------|-------------|-----------|-----------|---------|-----------------|-----------------|------------|--------------|
| T All Leads *                                   |          |             |          |              |           |             |           |           |         |                 |                 | Create     | Lead 🝷       |
| Total Records 3                                 |          |             |          |              |           |             |           |           |         |                 |                 | 10 Records | Per Page 👻 🔹 |
| Filter Leads by                                 |          | Lead Name   | All 👻    | ≡ Compa      | ny        | =           | Email     | -         | ■ Phone | e 📃 Lead Source |                 | ≡ Lead     | d Owner      |
| Q Search                                        |          | Johnny      |          | CallMy\      | Nay       |             |           |           | 88885   | 5555 📞          |                 | Juar       | 1            |
| ▼ System Defined Filters                        |          | Heiner      |          | CallMy\      | Nay       |             |           |           |         |                 |                 | Juar       | 1            |
| Touched Records Untouched Records Record Action |          | #1 Lead     |          | CallMy       | Way       |             |           |           | 123 🄇   | 6               |                 | Juar       |              |
| Related Records Action                          |          |             |          |              |           |             |           |           |         |                 |                 |            |              |

Retomando la primera imagen de esta sección, encontrará el Botón de WhatsApp, localizado en el recuadro de la llamada, contiguo al símbolo de la lupa, como se muestra en la imagen:

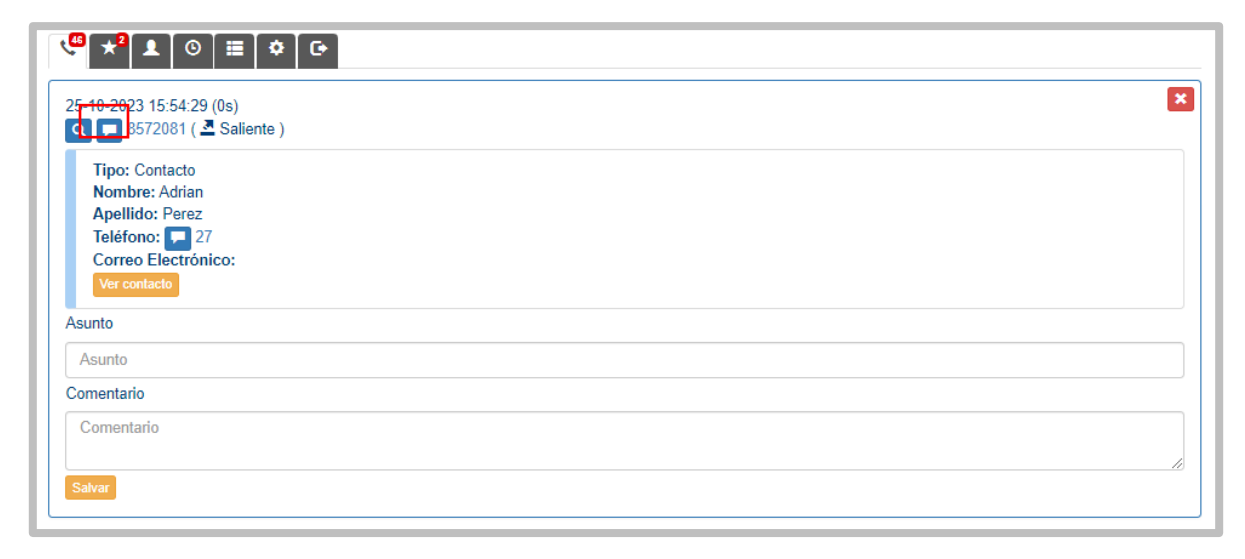

CallMyWay® y sus logos son marcas registradas bajo la propiedad de CallMyWay N.Y. S. A. Todos los derechos reservados. www.callmyway.com I ventas@callmyway.com

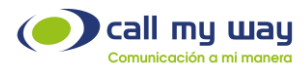

Al presionar este botón, se abrirá el Chat de WhatsApp, el cual presenta una serie de campos para completar:

| Nuevo Mensaje |            |        |       |  |
|---------------|------------|--------|-------|--|
| ,             | Numero     |        | ~     |  |
|               | Cliente 27 |        |       |  |
| N             | lensaje    |        |       |  |
|               |            |        | li li |  |
|               |            | Enviar |       |  |

Se detallará una serie de campos a continuación:

- Número: Deberá seleccionar el número por donde saldrá el mensaje.
- o Cliente: Deberá seleccionar el número al cual llegará el mensaje.
- o Mensaje: Será el texto que se enviará.
- Enviar: El mensaje será enviado.

**Cerrar:** Una vez completados los espacios anteriores, se deberá dar clic en esta opción y se abrirá la siguiente pantalla:

| 21-03-2023 16:34:56 (1s)     | <br> |
|------------------------------|------|
| <b>Q</b> 📮 27 ( 🛎 Entrante ) |      |
| Tipo: Contacto               |      |
| Nombre: Carlo                |      |
| Apellido: Rodriguez          |      |
| Correo Electrónico:          |      |
| Ver contacto                 |      |
| Asunto                       |      |
|                              | <br> |
| Asunto                       |      |
| Comentario                   |      |

Con el fin de contar con un registro de la llamada, se deberán completar los siguientes ítems:

- Asunto: Se ingresará un "Título" a la llamada.

ти шаи

- Comentario: Se deberá realizar una "Descripción" sobre el contenido de la llamada.
- Salvar: Con esta opción, una vez completados todos los campos quedarán resguardados en el sistema.

Como observará, se muestra la información del "Contacto", si este ha sido guardado en la base de datos

**Nota:** Al momento de "Salvar" la llamada, esta se guardará en la sección "Closed Activities" de la plataforma ZOHO, como se muestra a continuación:

| © CRM Home Leads Conta                  | acts Accounts Deals Tasks Meetings Activities Ca | lls Reports Feeds Campaigns Documents Visits Des | k                                               |
|-----------------------------------------|--------------------------------------------------|--------------------------------------------------|-------------------------------------------------|
| Related List                            | Overview Timeline                                |                                                  | Send Email Edit ····                            |
| Notes<br>Attachments                    | No records found                                 |                                                  |                                                 |
| Open Activities Closed Activities       | Closed Activities                                | Closed Mastings                                  | Closed Calls 1                                  |
| Invited Meetings<br>Emails<br>Campaigns | No records found                                 | No records found                                 | Liamada prueba<br>11/03/2023 05:38 PM<br>± Juan |
| Social                                  |                                                  |                                                  | Description:<br>Esta llamada es una prueba.     |

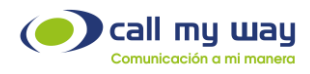

#### Realizar una Llamada

Para poder realizar una llamada deberá presionar el número de extensión o el número telefónico desplegado en la ficha de "Llamada", como se muestra a continuación:

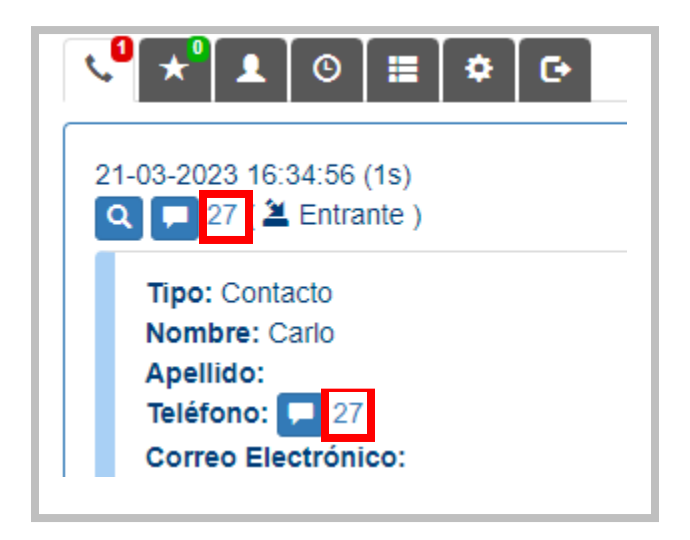

Una vez presionado el número del contacto al cual desea comunicarse, el sistema operativo abrirá una ventana, para seleccionar la aplicación y realizar esa acción, como se muestra a continuación:

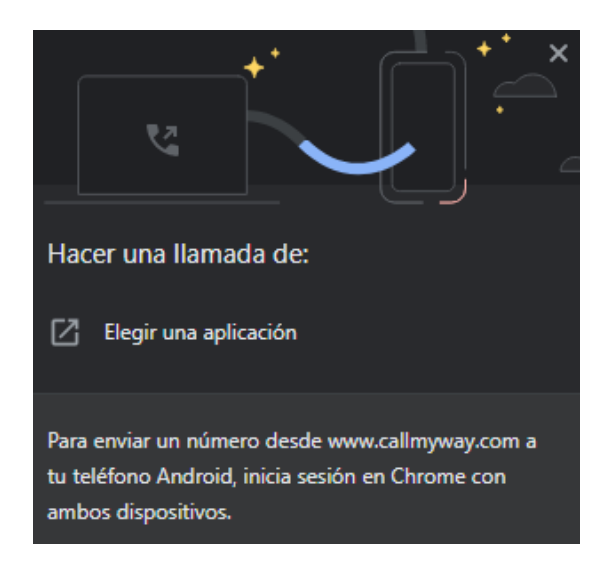

Una vez presionado el botón "Elegir una aplicación" se abrirá la siguiente ventana:

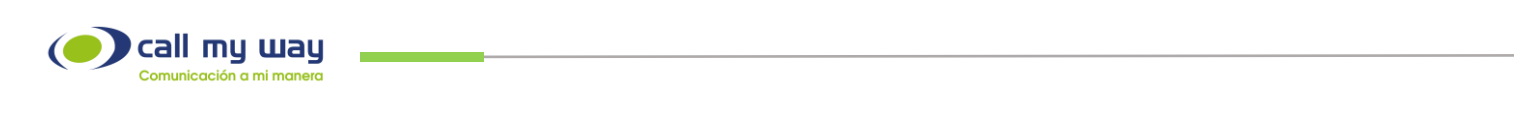

| L     | IsMyPeers_Plus.exe       |                |
|-------|--------------------------|----------------|
| 0     | MicroSIP                 |                |
| đ     | Microsoft Teams          |                |
| Exami | nar aplicaciones en la M | icrosoft Store |
|       | Ciamara                  | Solo una vez   |

Se muestra una lista de aplicaciones, deberá presionar la aplicación "IsMyPeers". Una vez seleccionada, se abrirá "IsMyPeers" y comenzará el timbrado al contacto seleccionado, como se muestra a continuación:

| 857     | - 27      | Carlo |   |       |                    |   |      |          |     |
|---------|-----------|-------|---|-------|--------------------|---|------|----------|-----|
| 1<br>_→ | 201       |       |   |       |                    |   | Uarr | ando     |     |
| 2       |           |       |   |       |                    |   |      |          |     |
|         |           |       |   |       |                    |   |      | #        | 111 |
|         |           | Ξ     | 0 | 1     | 0                  | = | C    | ¢        |     |
|         | 1         |       |   | a     | 2<br><sup>bc</sup> |   |      | 3<br>de  |     |
|         | 4<br>ghi  |       |   |       | 5                  |   |      | 6        | 0   |
|         | 7<br>pqrs |       |   | t     | <b>B</b>           |   |      | 9<br>wxy | z   |
|         | *         |       |   |       | 0                  |   |      | #        |     |
|         | lama      | r     |   | Retro | ocede              | r |      | Limp     | iar |

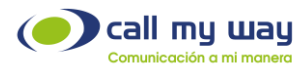

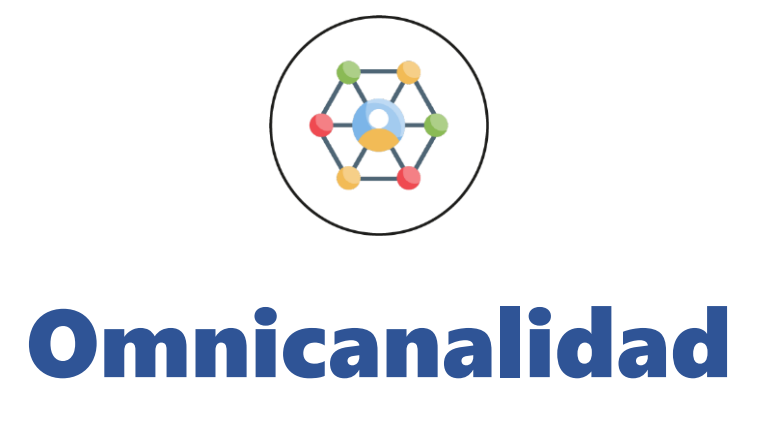

En esta funcionalidad de IsMyContact, podrá recibir y contestar mensajes de "WhatsApp" a través de ZOHO, permitiendo una comunicación efectiva con el cliente.

A continuación, se mostrará la interfaz básica que visualizará en pantalla:

|       | = <b>*</b> • |                     |
|-------|--------------|---------------------|
|       | Mensajes     |                     |
| 85681 |              | Ver Marcar atendido |

Aparecerá el botón de "Omnicanalidad" con una indicación visual en rojo con un "1", lo cual indica que hay un chat pendiente de atender.

Adicionalmente, aparecerá la siguiente información:

- El número telefónico con quien está teniendo la conversación.
- Y un recuadro con las palabras:
  - $\circ$  Ver
  - Marcar atendido

Ver: En este botón podrá ingresar al chat, al presionarlo se muestra la siguiente ventana:

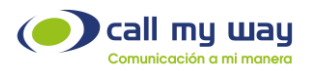

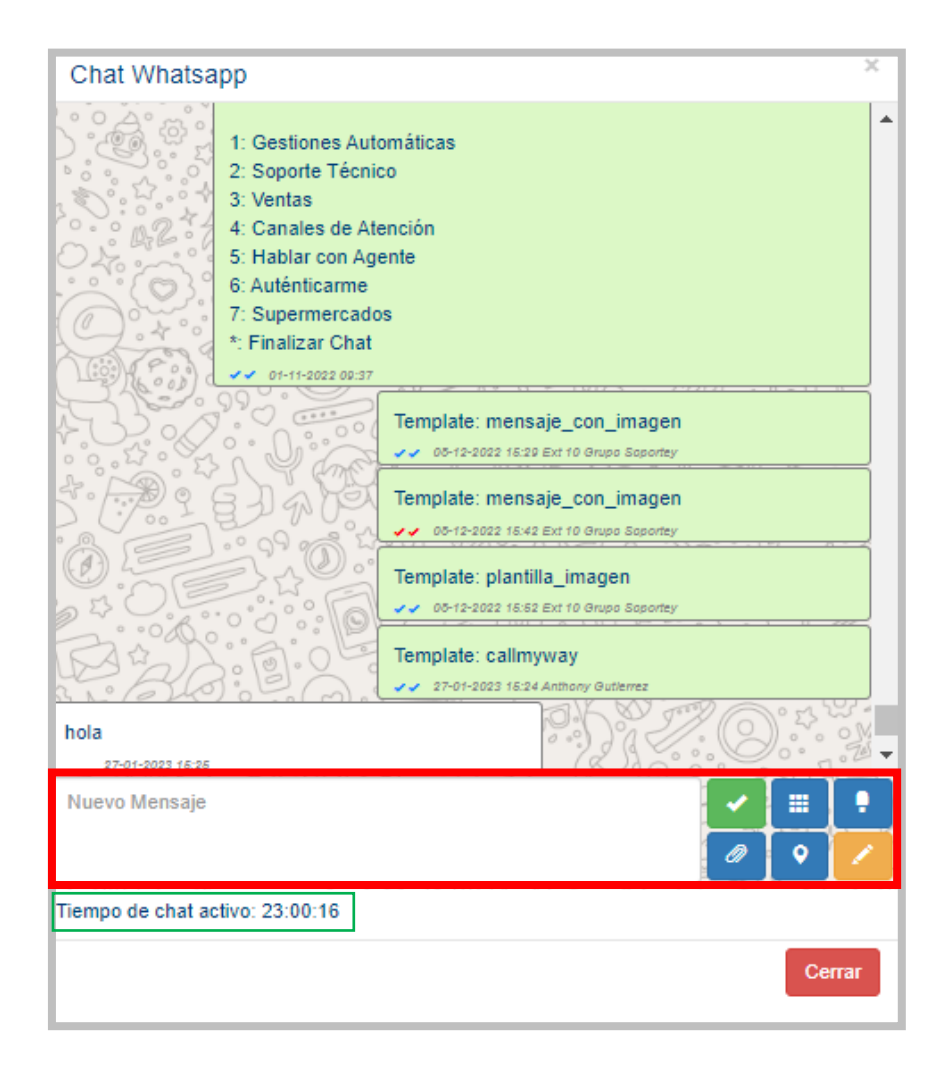

Se abrirá la interfaz de mensajería, la cual cuenta con diferentes datos y botones:

- o **Campo de conversación:** Mensajes en la parte superior ordenados cronológicamente.
- o Nuevo Mensaje: En este campo podrá ingresar el mensaje.
- Enviar: Representado en color verde con un "check" al presionarlo enviará el mensaje.
- Emoticons: Representado en color azul con 9 recuadros en su interior, al presionar este botón se desplegará una lista de emoticones los cuales podrá seleccionar. A continuación, se mostrará la imagen en pantalla:

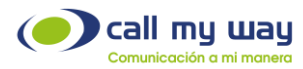

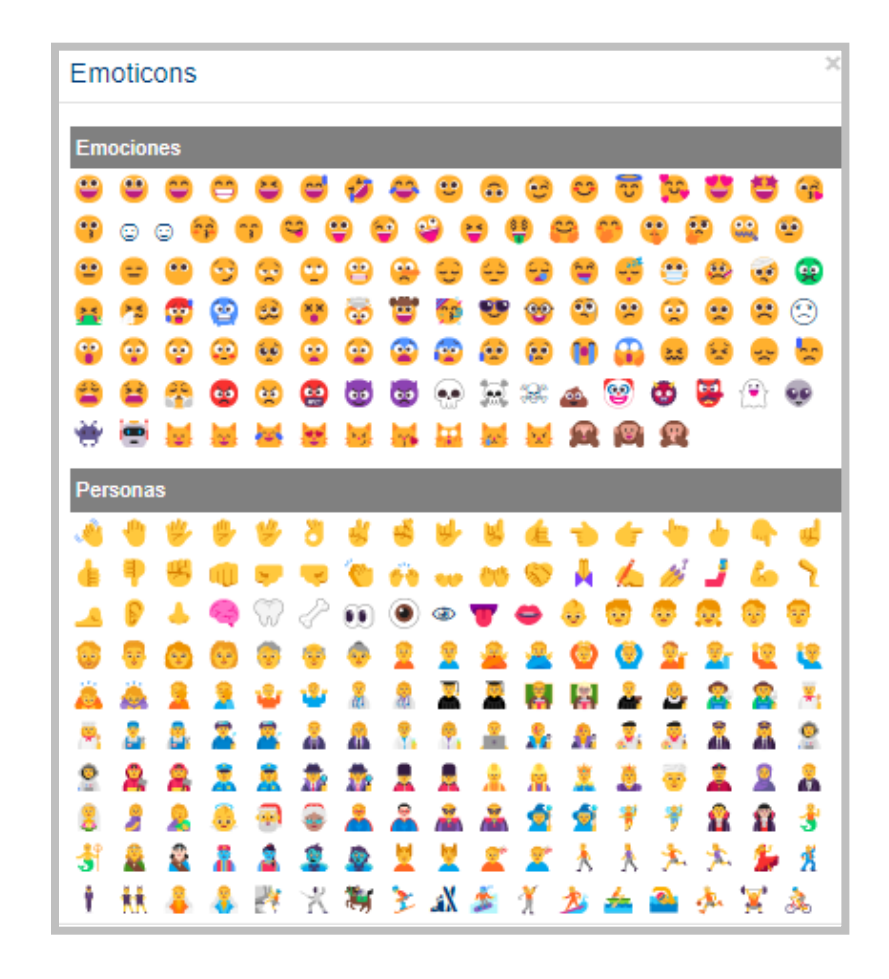

• **Mensaje de Audio:** Con este botón podrá grabar un mensaje de audio. Al presionar el botón, se abrirá la siguiente ventana:

| Chat Whatsapp    |         | ×      |
|------------------|---------|--------|
| Mensaje de audio |         | ×      |
|                  | Iniciar |        |
|                  |         | Cerrar |

Para grabar el "Mensaje de Audio", deberá presionar el botón "Iniciar" y comenzará a cronometrarse el tiempo del audio. Una vez finalizada la grabación podrá enviarlo.

• Agregar Archivo: Con este botón podrá seleccionar un archivo para enviarlo a un contacto dentro del chat.

CallMyWay® y sus logos son marcas registradas bajo la propiedad de CallMyWay N.Y. S. A. Todos los derechos reservados. www.callmyway.com I ventas@callmyway.com

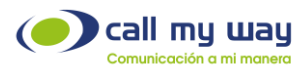

Al presionar el botón se desplegará la siguiente ventana:

| Chat Whatsapp                                                    |          | ×    |
|------------------------------------------------------------------|----------|------|
| Agregar Archivo                                                  |          | ×    |
| Archivo<br>Seleccionar archivo Ninguno archivo selec.<br>Detalle |          |      |
|                                                                  | Cancelar | viar |

En la ventana se desplegará una serie de campos y botones, explicados a continuación:

- Seleccionar archivo: Al presionar este botón se abrirá el navegador en la carpeta de documentos, donde seleccionará el archivo que desea enviar.
- **Detalle:** En este campo ingresará los detalles del archivo enviado o algún comentario de este.
- Cancelar: Con este botón cancelará el envío del archivo y se cerrará la ventana "Agregar Archivo".
- Enviar: Con este botón enviará el archivo seleccionado.
- Enviar Ubicación: Con esta opción podrá enviar una ubicación al contacto del chat. Al presionar el botón se mostrará la siguiente ventana:

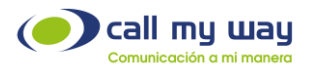

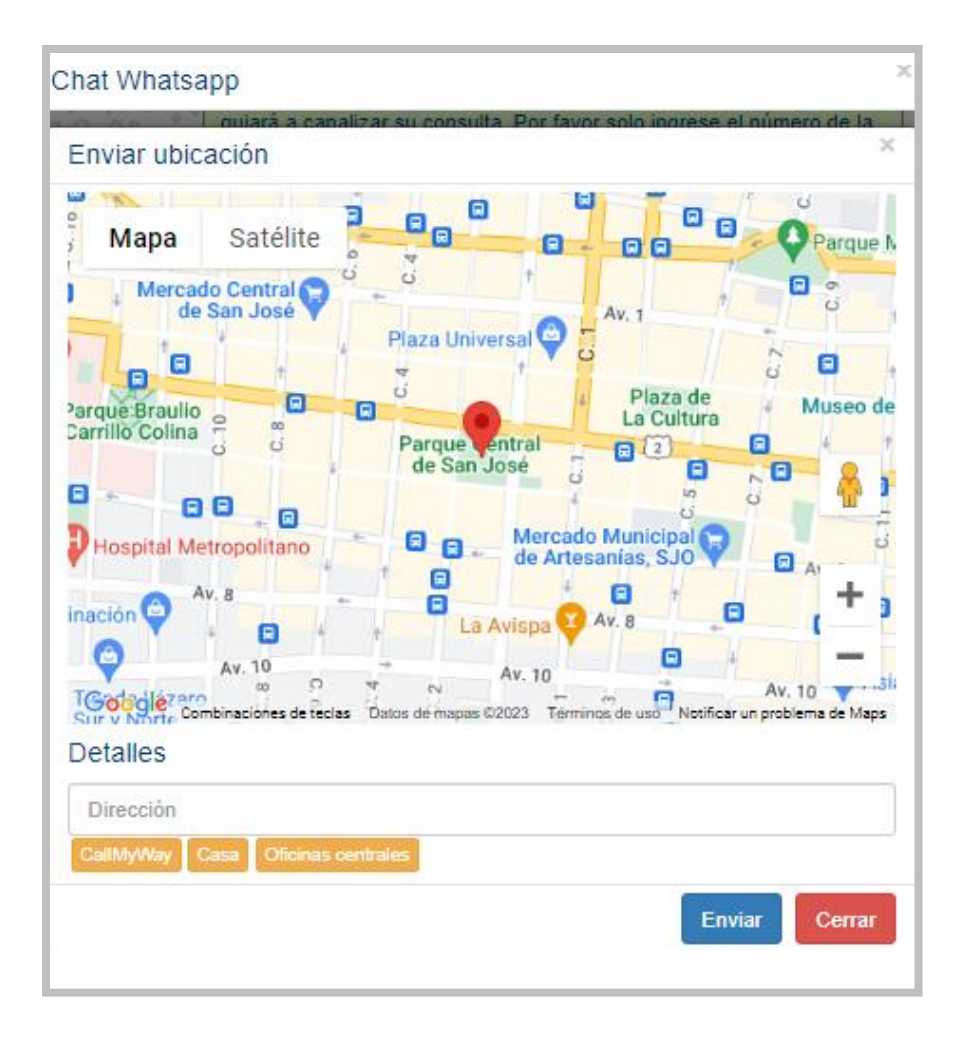

Se despliega el mapa de la ubicación actual, dicho mapa es proporcionado por "Google Maps". Adicionalmente, se muestra una serie de botones y campos explicados a continuación:

- o Dirección: Podrá ingresar una etiqueta para la dirección que desea enviar.
- **Botones Amarillos:** Estos botones serán direcciones predeterminadas que podrá configurar para hacer un envío rápido.
- o Enviar: Podrá enviar la ubicación.
- o Cerrar: Se cerrará la ventana de "Enviar Ubicación".
- Comentarios del Chat: En este botón representado en color naranja, podrá ingresar algún comentario referente a la conversación que se mantuvo con el contacto.

Al presionar el botón se mostrará la siguiente ventana:

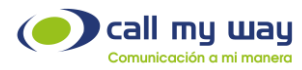

| Chat Whatsapp        | ×                  |
|----------------------|--------------------|
| Comentarios del Chat | úmero de la 📗<br>× |
|                      |                    |
| Comentar             | //                 |
|                      | Cerrar             |

Se mostrará un campo donde ingresará la descripción o comentario.

Una vez finalizado, presionará el botón "Comentar" y quedará guardado el comentario, como en el ejemplo que se muestra a continuación:

| comentarios del Chat                                     |          |      |
|----------------------------------------------------------|----------|------|
| 2022-05-13 14:36:38                                      |          |      |
| Prueba                                                   |          |      |
|                                                          | Mauricio |      |
| 2023-01-19 15:23:44                                      |          |      |
| Ejemplo. Se le brindó información de nuestros productos. |          |      |
|                                                          | Anthony  |      |
|                                                          |          |      |
|                                                          |          |      |
|                                                          |          |      |
| Comentar                                                 |          |      |
|                                                          | a        | ƙrar |

Por último, dentro de la ventana del chat, en la parte inferior se muestra la leyenda que dice "Tiempo de chat activo" y un cronómetro descendente que empieza en 24:00:00 horas como se muestra enseguida:

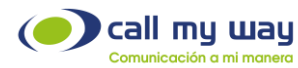

| Nuevo Mensaje                   | <ul><li>✓</li><li>Ø</li></ul> |
|---------------------------------|-------------------------------|
| Tiempo de chat activo: 23:00:16 |                               |

El "Tiempo de chat activo", representa el tiempo de vida de una conversación al utilizar el canal de WhatsApp.

Nota: Este "Tiempo de chat activo" es asignado por WhatsApp.

Dicho tiempo se reiniciará cada vez que el cliente vuelva a comunicarse con el agente, ya que el sistema interpreta como si fuera un nuevo proceso o una nueva consulta para algún tema en cuestión.

Marcar Atendido: Regresando a la ventana principal de "Omnicanalidad", el botón de "Marcar atendido", representado en color rojo, presionándolo, desaparecerá dicha conversación y quedará guardada, indicando que se atendió exitosamente al cliente.

Se muestra la imagen a modo de recordatorio:

| Mensajes |                     |
|----------|---------------------|
|          | Ver Marcar atendido |

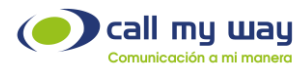

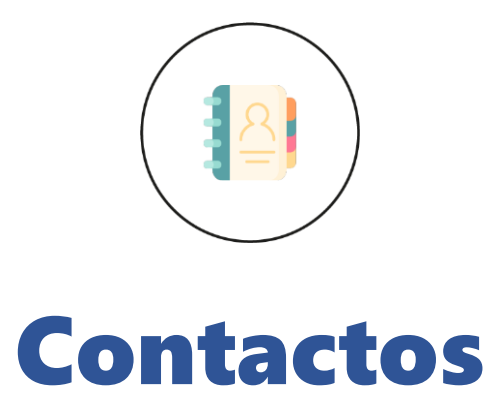

En esta sección de IsMyContact tendrá los "Contactos" guardados.

A continuación, se muestra la imagen en pantalla:

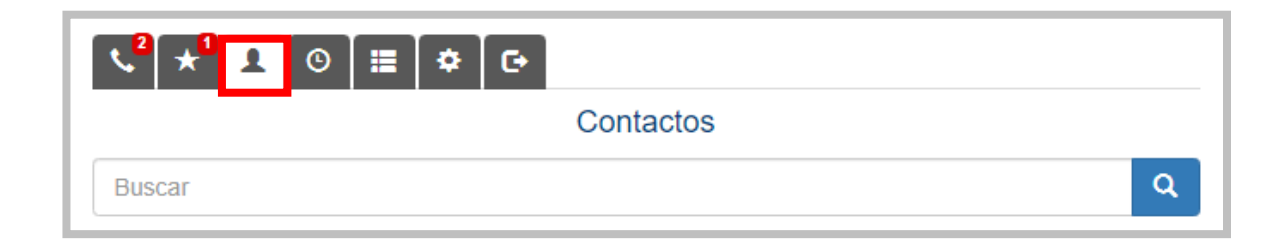

Como observará, la lupa representada en color azul mostrará un campo para buscar un "Contacto", por lo que deberá ingresar el nombre, correo electrónico o el número telefónico requerido y aparecerá la información buscada:

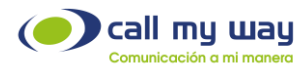

|                     | Contacto | os |   |
|---------------------|----------|----|---|
| Buscar              |          |    | C |
| Tipo: Contacto      |          |    |   |
| Nombre: #1          |          |    |   |
| Apellido: Contacto  |          |    |   |
| Teléfono: 💶 4001    |          |    |   |
| Correo Electrónico: |          |    |   |
| Ver contacto        |          |    |   |
| Tino: Prospecto     |          |    |   |
| Nombre: #1          |          |    |   |
| Apellido: Lead      |          |    |   |
| Teléfono: 💶 123     |          |    |   |
| Correo Electrónico: |          |    |   |
| Ver contacto        |          |    |   |
| Tines Contents      |          |    |   |
| Nembra: ANTHONY     |          |    |   |
| Apollido:           |          |    |   |
| Teléfono: 🗖 8568    |          |    |   |
|                     |          |    |   |
| Cone                |          |    |   |

Nota: También podrá marcar al contacto desde esta ventana, sólo tendrá que presionar el número telefónico del contacto y comenzará el proceso de marcación.

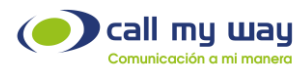

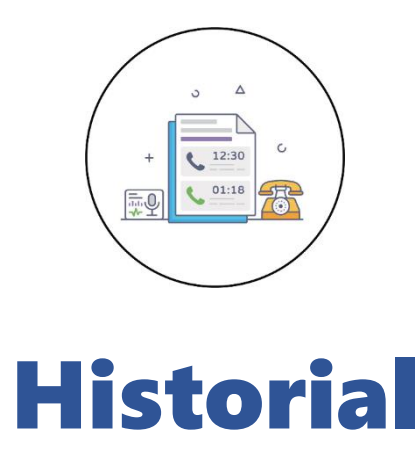

En esta sección de IsMyContact encontrará el historial de llamadas.

Al dar clic en el botón historial se desplegarán el listado de estas, como se muestra a continuación:

| < <sup>0</sup> ★ <sup>0</sup> ± ○                                        |           |
|--------------------------------------------------------------------------|-----------|
|                                                                          | Historial |
|                                                                          | « 1/1 »   |
| 21-03-2023 16:34:56 (1s) ( <b>≧</b> Entrante)<br>27 → 201                |           |
| 17-03-2023 17:38:14 (0s) (▲Saliente)<br>201 → 27<br>Ver (Contacto) Carlo |           |

Se muestra una serie de datos que serán descritos a continuación:

- Fecha y hora de llamada.
- Duración de la llamada (mostrada en segundos).
- Tipo de llamada: puede ser "Entrante" o "Saliente".
- El número telefónico o extensión que marca y el número telefónico o extensión que recibe la llamada.
- Ver: Esta sección mostrará entre paréntesis que dicha llamada fue hacia un contacto, al momento de presionar el botón "Ver", se abrirá una pestaña de ZOHO, mostrando dicho "Contacto":

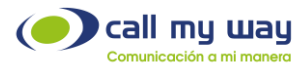

| © CRM Home Leads Co  | ontacts | Accounts | Deals    | Tasks | Meetings     | Activities | Calls |
|----------------------|---------|----------|----------|-------|--------------|------------|-------|
| ← Carlo              |         |          |          |       |              |            |       |
| Related List         | C       | Overview | ) Timel  | line  |              |            |       |
| Notes<br>Attachments |         | Con      | tact Own | er    | Juan         |            |       |
| Deals                |         |          | Em       | ail   | _            |            |       |
| Open Activities      |         |          | Phor     | ne    | <b>\$</b> 27 |            |       |
| Closed Activities 1  |         |          | Mobi     | ile   | _            |            |       |

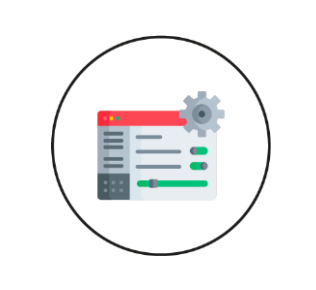

## Configuración

En este botón de IsMyContact podrá "Autenticarse".

Este es un proceso de seguridad a través de ZOHO y CallMyWay, que deberá realizar la primera vez que inicie sesión en la plataforma IsMyContact.

A continuación, se muestra la interfaz en pantalla:

| < <sup>0</sup> ★ <sup>0</sup> ± ©               |  |
|-------------------------------------------------|--|
| Configuración                                   |  |
| Token expira: 2023-03-21 18:48:15<br>Autenticar |  |

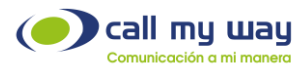

Se muestra una fecha de expiración del Token creado para la vinculación, al momento de dar clic en "Autenticar" se abrirá la siguiente pestaña en el navegador:

| ZOHO                                                                                                    | Juan |
|----------------------------------------------------------------------------------------------------|------|
| IsMyContact                                                                                                    |      |
| IsMyContact desea acceder a la siguiente información.                                                                                             |      |
| CRM<br>Pruebelo                                                                                                    |      |
| <ul> <li>Full access to Read, Create, Update and Delete resources in a module</li> </ul>                                                          |      |
| Cuando pulsa el botón "Aceptar", concede permiso para que IsMyContact acceda a los datos de su cuenta de Zoho.           Aceptar         Rechazar |      |
| © 2023, Zoho Corporation Pvt. Ltd. Reservados todos los derechos.                                                                                 |      |

Deberá presionar el botón "Aceptar" para vincular la cuenta ZOHO con el sistema IsMyContact.

Nota: Una vez presionado dicho botón, se abrirá nuevamente la pantalla de inicio de IsMyContact.

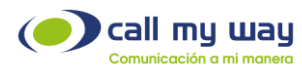

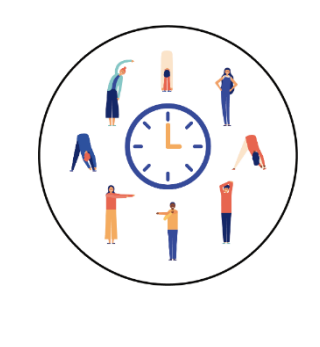

### Pausas

En esta sección de IsMyContact, aparecerán todas las pausas determinadas en el sistema, las cuales podrá seleccionar dependiendo de la acción que se requiera implementar.

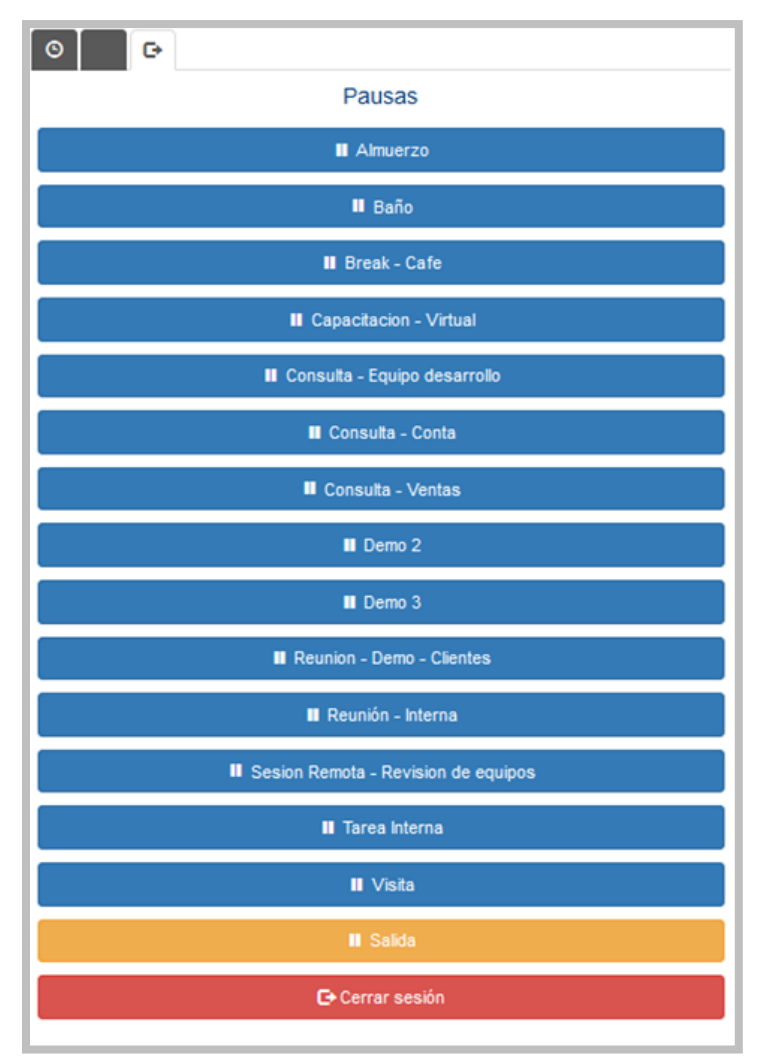

Al dar clic en este tercer botón de la pantalla, se abrirá la siguiente ventana:

CallMyWay® y sus logos son marcas registradas bajo la propiedad de CallMyWay N.Y. S. A. Todos los derechos reservados. www.callmyway.com I ventas@callmyway.com

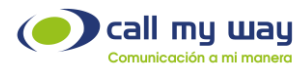

Nota: Cabe señalar que las "Pausas" mostradas son para fines ilustrativos, no reflejan exactamente las que tendrá la organización, ya que son personalizadas al momento de la configuración.

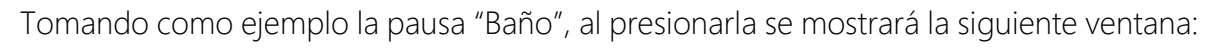

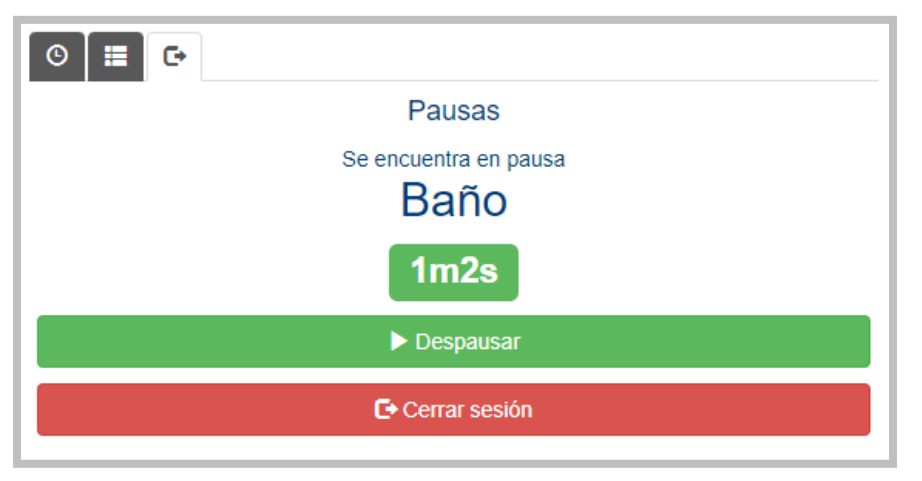

Se muestra el nombre de la "Pausa" y debajo de la misma, se encuentra un cronómetro que iniciará el conteo del tiempo de dicha pausa.

Para regresar a la actividad laboral, deberá presionar el botón "Despausar" y continuar con las actividades normales.

Para "Cerrar Sesión", es decir, finalizada la jornada laboral, es importante seleccionar la pausa "Salida" representada en color amarillo. Una vez presionada, desplegará la siguiente ventana:

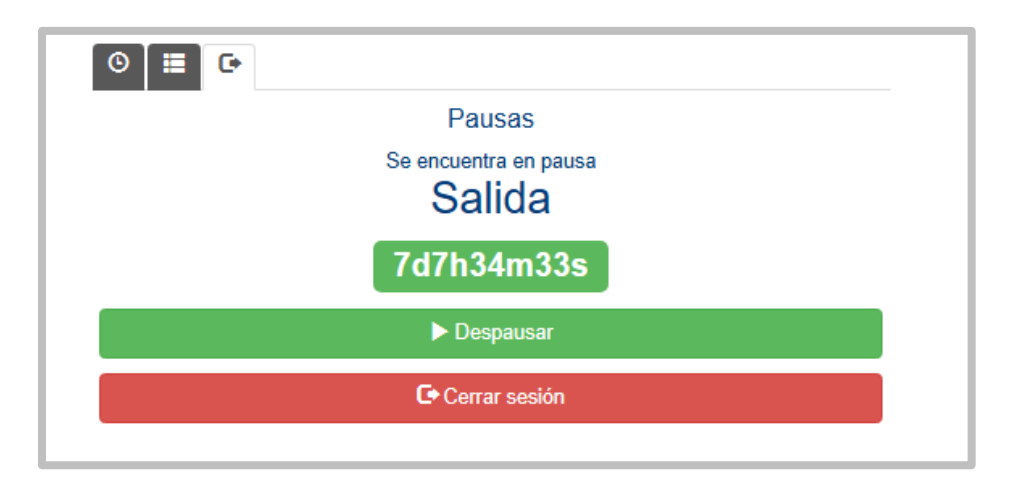

CallMyWay® y sus logos son marcas registradas bajo la propiedad de CallMyWay N.Y. S. A. Todos los derechos reservados. www.callmyway.com I ventas@callmyway.com

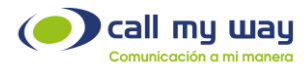

Al estar posicionado en esta ventana, deberá presionar el botón "Cerrar sesión" y el sistema dará por terminada la jornada laboral.

Nota: Los datos mostrados en todas las tablas y configuraciones de este Manual de Usuario de IsMyContact, son ficticios y fueron diseñados exclusivamente para la explicación de este.

### **Recomendaciones Finales**

Agradecemos el tiempo tomado en la lectura de este manual, el cual fue diseñado por todo un equipo interdisciplinario que trabajó para que el mismo lo guíe cuidadosamente en la realización de sus actividades y contará con revisiones periódicas a disposición de los clientes, las cuales se publicarán en nuestra página oficial www.callmyway.com.

De antemano agradeceremos sus comentarios o sugerencias acerca del manual para que de esta manera CallMyWay pueda seguir mejorando como una filosofía dentro de nuestra organización.

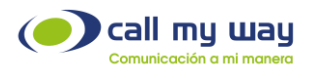

#### **Control de cambios**

| FECHA DEL CAMBIO | SECCION MODIFICADA |
|------------------|--------------------|
|                  |                    |
|                  |                    |
|                  |                    |
|                  |                    |
|                  |                    |
|                  |                    |